## Инструкция по установке СДК ПБ КУ

Файл в виде выгрузки базы 1С в формате \*.dt позволяет вручную развернуть экземпляр программы. Для возможности работы с файлом необходимо, чтобы на автоматизированное рабочее место (APM) пользователя была установлена Платформа 1С 8.3 (версия не ниже 8.3.20.2184).

новой

Создание пустой информационной базы:

1) Нажимать кнопку «Добавить».

| Информационные Базы   |                                       |
|-----------------------|---------------------------------------|
| empopmentionnois oggo | <ul> <li>1С:Предприятие</li> </ul>    |
|                       | 🔛 Конфигуратор                        |
|                       | Лобавить                              |
|                       | Изменить                              |
|                       | Удалить                               |
|                       | Настройка                             |
|                       | <ul> <li>Перейти по ссылке</li> </ul> |
|                       | Выход                                 |

базы».

информационной

## Добавление информационной базы/группы ×

«Создание

Добавление информационной базы в список:

Выбрать

2)

- Создание новой информационной базы Создание информационной базы из поставляемой конфигурации, поставляемой демонстрационной базы или создание пустой информационной базы без конфигурации
- Добавление в список существующей информационной базы Включение в список ранее созданной информационной базы, расположенной на веб-сервере (в интернете), на данном компьютере, в локальной сети или на сервере 1С:Предприятия

О Создание новой группы

Создание группы в дереве информационных баз

| < Назад | Далее > | Отмена |
|---------|---------|--------|
|---------|---------|--------|

3) Выбрать второй пункт.

| Г | обавление | информац | ионной 6 | базы/группы | × |
|---|-----------|----------|----------|-------------|---|
| _ |           |          |          |             |   |

О Создание информационной базы из шаблона

Выберите поставляемую конфигурацию для начала работы или демонстрационный пример для ознакомления:

| 2                                                                                    |                                          |                  |                    |              |     |      |      |
|--------------------------------------------------------------------------------------|------------------------------------------|------------------|--------------------|--------------|-----|------|------|
|                                                                                      |                                          |                  |                    | x            |     | -    | ×    |
| Cooreine underson                                                                    |                                          | wanda            |                    |              |     | 225  |      |
| • создание информаці                                                                 | ионной оазы оез                          | конф             | игурациі           | и для        | Da3 | Dabu | DTKV |
| <ul> <li>создание информаці<br/>новой конфигурации</li> </ul>                        | или загрузки вь                          | конф<br>пруже    | игураци<br>нной ра | и для<br>нее | раз | paut | отки |
| <ul> <li>создание информаці<br/>новой конфигурации<br/>информационной баз</li> </ul> | ионной базы без<br>или загрузки вь<br>вы | і конф<br>ігруже | игураци<br>нной ра | и для<br>нее | раз | раос | отки |
| <ul> <li>создание информаці<br/>новой конфигурации<br/>информационной баз</li> </ul> | ионной базы без<br>или загрузки вь<br>зы | з конф<br>ігруже | игураци<br>нной ра | и для<br>нее | раз | paut | отки |
| <ul> <li>создание информаці<br/>новой конфигурации<br/>информационной баз</li> </ul> | или загрузки вы                          | а конф<br>пруже  | игураци<br>нной ра | нее          | раз | pauc |      |

4) Указать наименование информационной базы, а также Выбрать тип расположения на данном компьютере.

|                         | рормационной о  | d3bl.          |            |
|-------------------------|-----------------|----------------|------------|
| СДКТІВ.КУ               | 0.95            | 2827.1         |            |
| Выберите тип расположен | ия информацион  | ной базы:      |            |
| • На данном компью      | тере или на ком | пьютере в лока | льной сети |
| На сервере 1С:Пре       | едприятия       |                |            |
|                         |                 |                |            |
|                         |                 |                |            |
|                         |                 |                |            |
|                         |                 |                |            |
|                         |                 |                |            |
|                         |                 |                |            |
|                         |                 |                |            |
|                         |                 |                |            |
|                         |                 |                |            |
|                         |                 |                |            |

5) После нажать кнопку «Далее» два раза и «Готово».

6) В списке выбора появится пустая информационная база.

7) Чтобы загрузить базу 1С из файла\*.dt необходимо запустить информационную базу 1С в режиме Конфигуратор.

|             | • 1С:Предприяти                       |
|-------------|---------------------------------------|
| 🗖 СДК ПБ.КУ | 🔀 Конфигуратор                        |
|             | Добавить                              |
|             | Изменить                              |
|             | Удалить                               |
|             | Настройка                             |
|             | <ul> <li>Перейти по ссылке</li> </ul> |

8) Выбрать меню Администрирование – Загрузить информационную базу – в открывшемся окне указать файл \*.dt, который необходимо загрузить и нажать «Открыть».

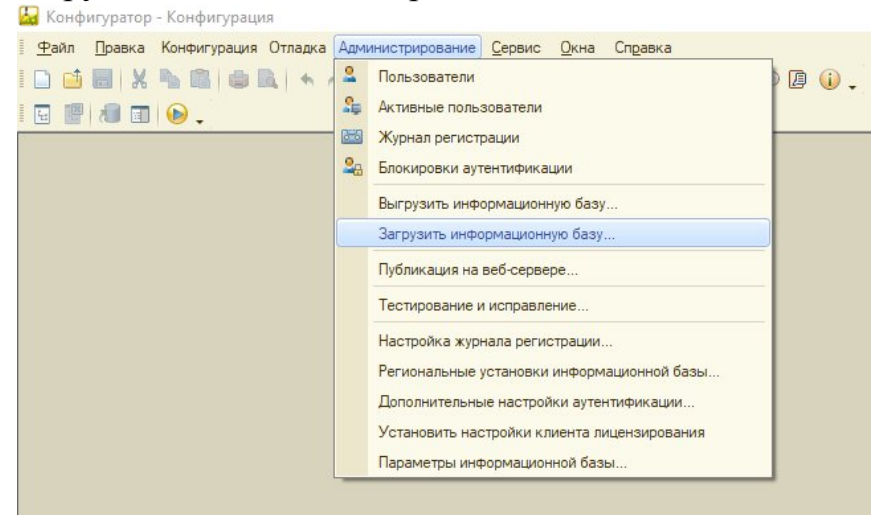

9) Программа выдаст информационное предупреждение, на которое отвечаем «Да». Следует учесть, что если база не пустая, все данные в ней будут уничтожены и полностью перезапишутся данными из файла \*.dt.

| Конфиг | уратор                                                                                                    | ×   |
|--------|----------------------------------------------------------------------------------------------------|-----|
| ?      | После загрузки информационной базы работа Конфигуратора будет завершен<br>Несохраненные данные в открытых окнах могут быть потеряны!<br>Продолжить? | la. |
|        | Да Нет                                                                                                    |     |

10) Запустить базу через F5 или кнопку «Начать отладку».

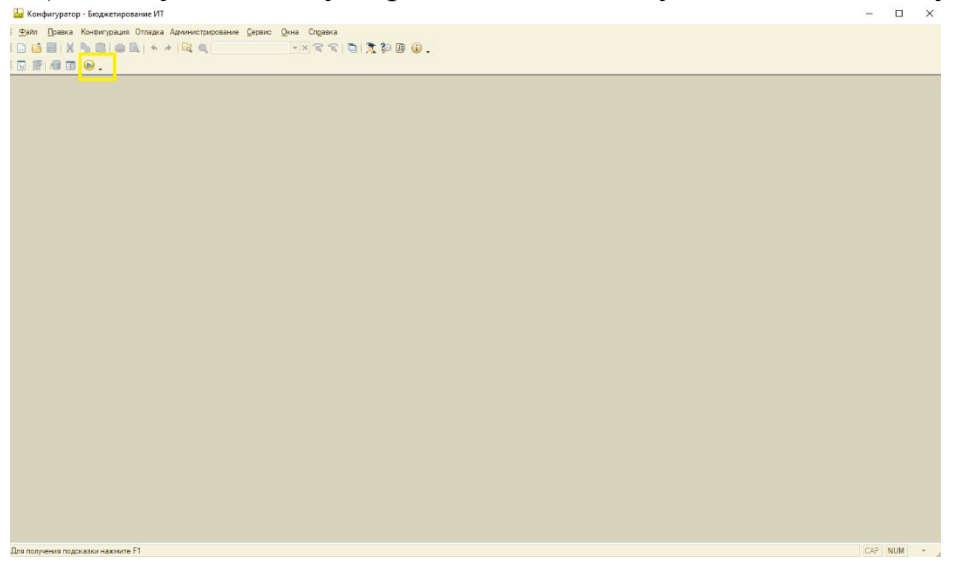

## 11) Далее программа выдаст информационное предупреждение, на которое ответить «Это копия информационной базы».

| ия данных, отправка почты и т.п.), выполняемая по рас<br>новной информационной базой.<br>при входе пользователя | писан                                                                                                    | ию,                                                                                                    |                                                                                                    |
|----------------------------------------------------------------------------------------------------|----------------------------------------------------------------------------------------------------|----------------------------------------------------------------------------------------------------|----------------------------------------------------------------------------------------------------|
| при входе пользователя                                                                                          |                                                                                                    |                                                                                                    |                                                                                                    |
|                                                                                                    |                                                                                                    |                                                                                                    |                                                                                                    |
|                                                                                                    |                                                                                                    |                                                                                                    |                                                                                                    |
|                                                                                                    |                                                                                                    |                                                                                                    |                                                                                                    |
|                                                                                                    |                                                                                                    |                                                                                                    |                                                                                                    |
|                                                                                                    |                                                                                                    |                                                                                                    |                                                                                                    |
| для ведения учета, нажмите Информационная база г                                                                | терем                                                                                                    | ещен                                                                                                    | a.                                                                                                    |
| о копия информационной базы.                                                                                    |                                                                                                    |                                                                                                    |                                                                                                    |
| дминистрирование - Обслуживание.                                                                                |                                                                                                    |                                                                                                    |                                                                                                    |
| ена Это копия информационной базы ?                                                                             |                                                                                                    |                                                                                                    |                                                                                                    |
| 4                                                                                                    | для ведения учета, нажмите Информационная база г<br>о копия информационной базы.<br>дминистрирование - Обслуживание.<br>ена Это копия информационной базы ? | для ведения учета, нажмите Информационная база перем<br>о копия информационной базы.<br>дминистрирование - Обслуживание.<br>ена Это копия информационной базы ? | для ведения учета, нажмите Информационная база перемещен<br>о копия информационной базы.<br>дминистрирование - Обслуживание.<br>ена Это копия информационной базы ? |